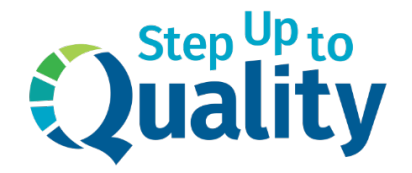

## **Canvas Course Enrollment Instructions**

## New Users

- Open a web browser (Firefox, Chrome, Edge, Safari) and go to <u>https://canvas.education.ne.gov</u>
- 2. Search for the Step Up to Quality Orientation and select the card:

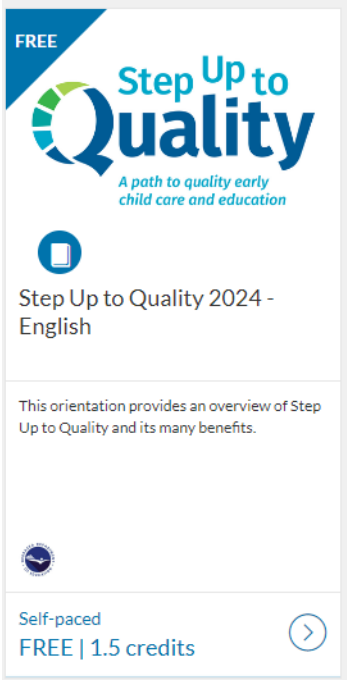

- 3. Click the "Enroll Now" button
- 4. Enter your full name, email address, and check the boxes to agree to the policies and to confirm you are not a robot.
- 5. Click "Register New Account"
- 6. A confirmation email is then sent to your email address to complete registration. Click the link/button provided in the email to "Complete Registration" and create a password
- 7. Click the "Begin Course" button on your Canvas Dashboard

Helpful Hints:

i.

• If you were previously enrolled, you may access your Dashboard by clicking the drop-down arrow next to your name:

| NETWORK                             |                                                                                    | Morgan Schmid           |
|-------------------------------------|------------------------------------------------------------------------------------|-------------------------|
| ARCA.                               |                                                                                    | Student Dashboard       |
| In Progress Completed Not Completed |                                                                                    | Purchases & Enrollments |
|                                     |                                                                                    | Canvas                  |
|                                     |                                                                                    | Logout                  |
| urses                               |                                                                                    |                         |
|                                     | The line of the 2004 First the                                                     |                         |
| Step Up to                          | Step Op to Quality 2024 - English                                                  |                         |
| Quality                             | Sen baren                                                                          |                         |
|                                     | This orientation provides an overview of Step Up to Quality and its many benefits. |                         |
|                                     | 1.5 credits                                                                        |                         |
|                                     | Step Up to Quality - English (1.5 credits)                                         |                         |
|                                     | 9                                                                                  |                         |
|                                     | •                                                                                  |                         |
|                                     |                                                                                    |                         |

• If prompted to choose a district, please select "Nebraska Department of Education".

## **Existing Canvas Users**

- 1. Open a web browser (Firefox, Chrome, Edge, Safari) and go to <u>https://canvas.education.ne.gov</u>
- 2. Search for the Step Up to Quality Orientation and select the card:

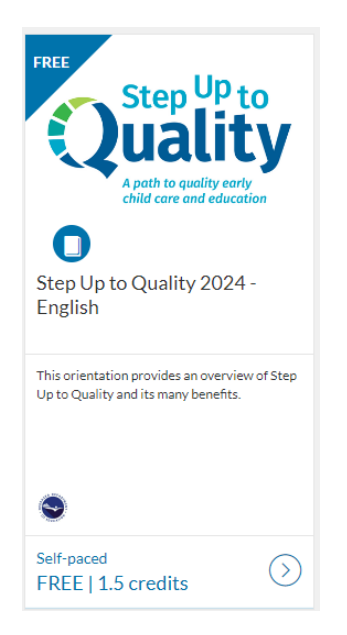

- 3. Click the "Enroll Now" button
- 4. Click "Sign in here"

| Create                                      | an Account                       |
|---------------------------------------------|----------------------------------|
|                                             |                                  |
| Already have a                              | in account? Sign in here         |
|                                             |                                  |
| Full Name                                   |                                  |
| Enter Full Name                             |                                  |
| mail                                        |                                  |
| Enter Email                                 |                                  |
| Confirm Email                               |                                  |
| Enter Email                                 |                                  |
| I agree to the Acceptabl<br>Privacy Policy. | e Use Policy and acknowledge the |
| l'm not a robot                             | reCAPTCHA<br>Privacy - Terma     |
| Registe                                     | er New Account                   |

5. Choose "Nebraska Department of Education" and click "Login"

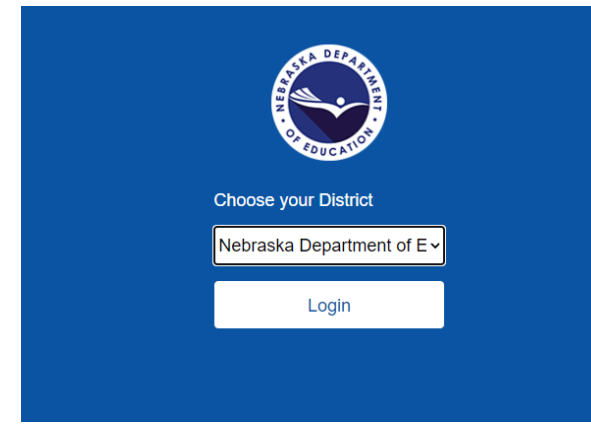

- 6. Log in to your account with your email address and password
- 7. Click "Enroll"
- 8. Click "Go to Courses"
- 9. Click "Begin Course"